## Jak zamówić posiłek dla dziecka

Szanowni Państwo,

Od 02.09.2020 działa w naszej szkole system zamawiania posiłków "zamowposilek.pl".

Aby zarejestrować dziecko w oddziale zerówkowym prosimy kliknąć w poniższy link:

https://aplikacja.zamowposilek.pl/parent\_registration/edit?company\_sufix=sunrest\_warszawa&toke n=84dd28c56d3fe0bf9ea077a7b3282808

Aby zarejestrować dziecko w klasie 1-6 prosimy skopiować link

## https://bit.ly/34ud8X6

lub skopiować powyższy link w całości do przeglądarki internetowej. Zalecamy korzystanie z przeglądarki Chrome lub Safari. Poniżej znajdują się linki do filmów instruktażowych (należy kliknąć w poniższe linki, aby otworzyć):

jak się zarejestrować: https://www.youtube.com/watch?v=mVUF8pUVsQM

jak płacić i zamawiać posiłki: https://www.youtube.com/watch?v=d-c0r6f06Po&t=168s

Nowy system działa na zasadzie przedpłat, to znaczy, aby móc zamówić posiłki należy najpierw dokonać wpłaty zaliczki a potem złożyć zamówienie.

Prosimy pamiętać ,że zamówienie jest widoczne po zaksięgowaniu wpłaty. Jeśli dokonują Państwo płatności przelewem tradycyjnym zaksięgowanie środków trwa do dwóch dni roboczych i dopiero wtedy aktywuje się zamówienie.

Po zarejestrowaniu zachęcamy Państwa do skorzystania z wygodnej aplikacji mobilnej na telefony. Jak to zrobić:

- w telefonie z systemem Android (Samsung, LG, HTC, Huawei i inne) należy wejść w "Sklep Play" (Google Play), w telefonie firmy iPhone należy wejść w sklep "App Store".
- następnie wyszukać "zamowposilek.pl" z ikonką
- kliknąć "zainstaluj" i "otwórz"
- pozostaje już tylko zalogowanie się login to podany przy rejestracji email, a hasło jest to samo jakie nadano przy pierwszym logowaniu

Zamówienie lub odwołanie posiłków można złożyć w aplikacji zawsze w tym samym **dniu do godziny 9:00.** Informacje na temat cen wybranych posiłków i zestawów, oraz kosztów wyżywienia na wybrany okres znajdą Państwo po zalogowaniu w aplikacji.

W razie problemów z rejestracją lub samą aplikacją prosimy o kontakt z biurem obsługi klienta aplikacji **bok@zamowposilek.pl** lub po udanym zalogowaniu przez zakładkę "Pomoc > Wyślij wiadomość". W "Pomocy" znajdą Państwo również aktualną instrukcję obsługi aplikacji.

W innych kwestiach zapraszamy do kontaktu z kierownikiem stołówki zgodnie z danymi zamieszczonymi na stronie firmy SunRest: <u>sunrest.com.pl</u>

Pozdrawiamy zamowposilek.pl